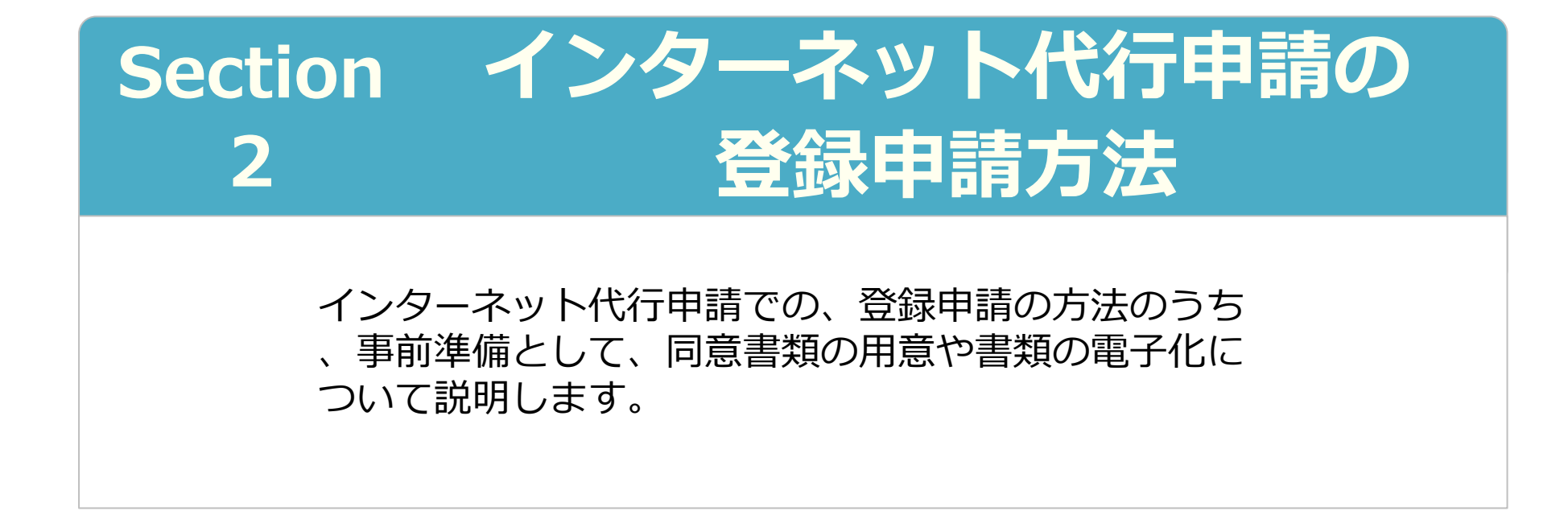

2019年8月5日 一般財団法人建設業振興基金 建設キャリアアップシステム事業本部

# Section2 インターネット代行申請の登録申請方法

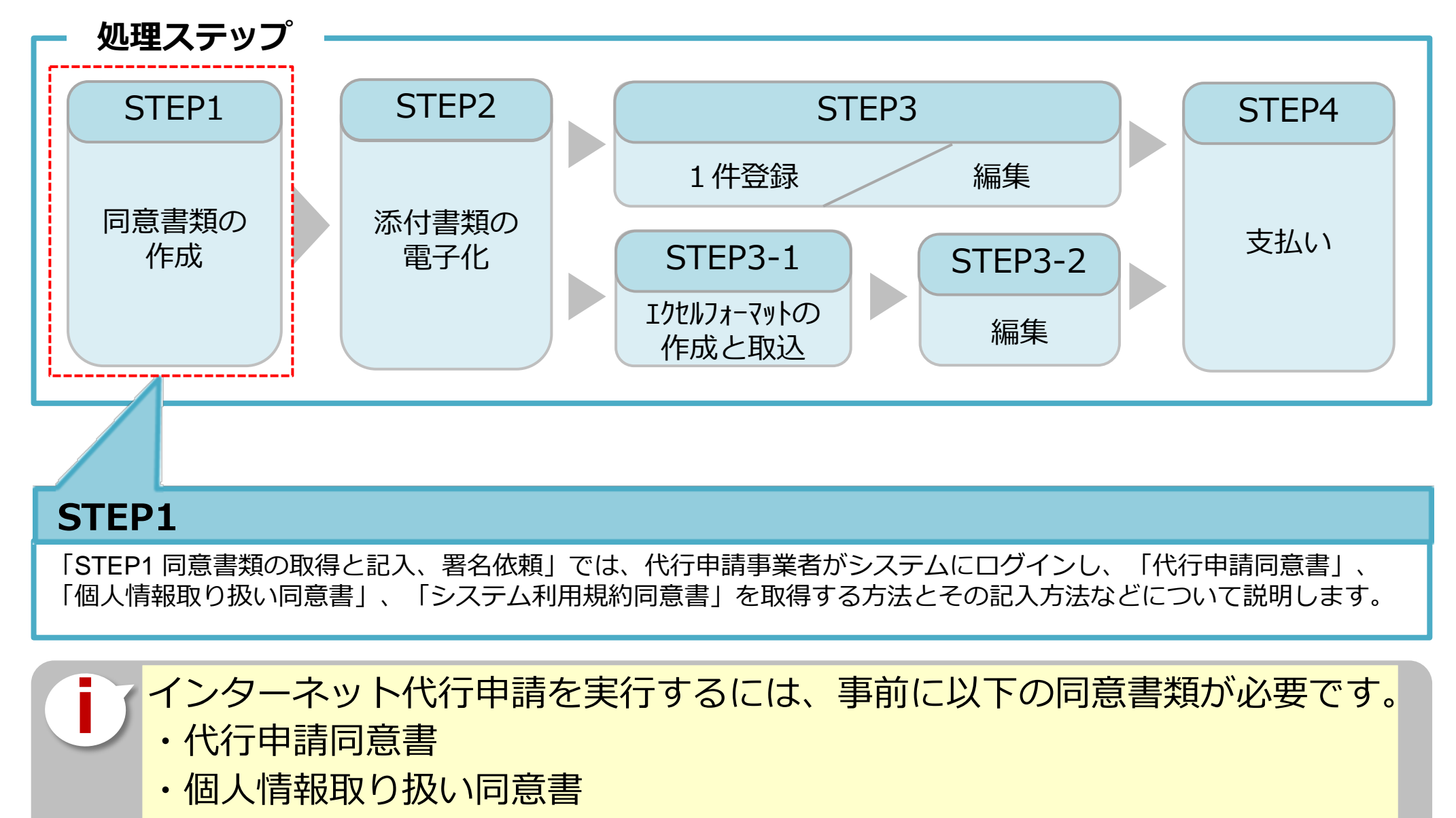

・システム利用規約同意書

UP

#### インターネット代行申請 技能者情報登録

### STEP1 同意書類の取得と記入、署名依頼

### 技能者用代行申請同意書や一括取り込みデータ作成用のエクセルフォーマットや代 行申請同意書等をホームページからダウンロードします。

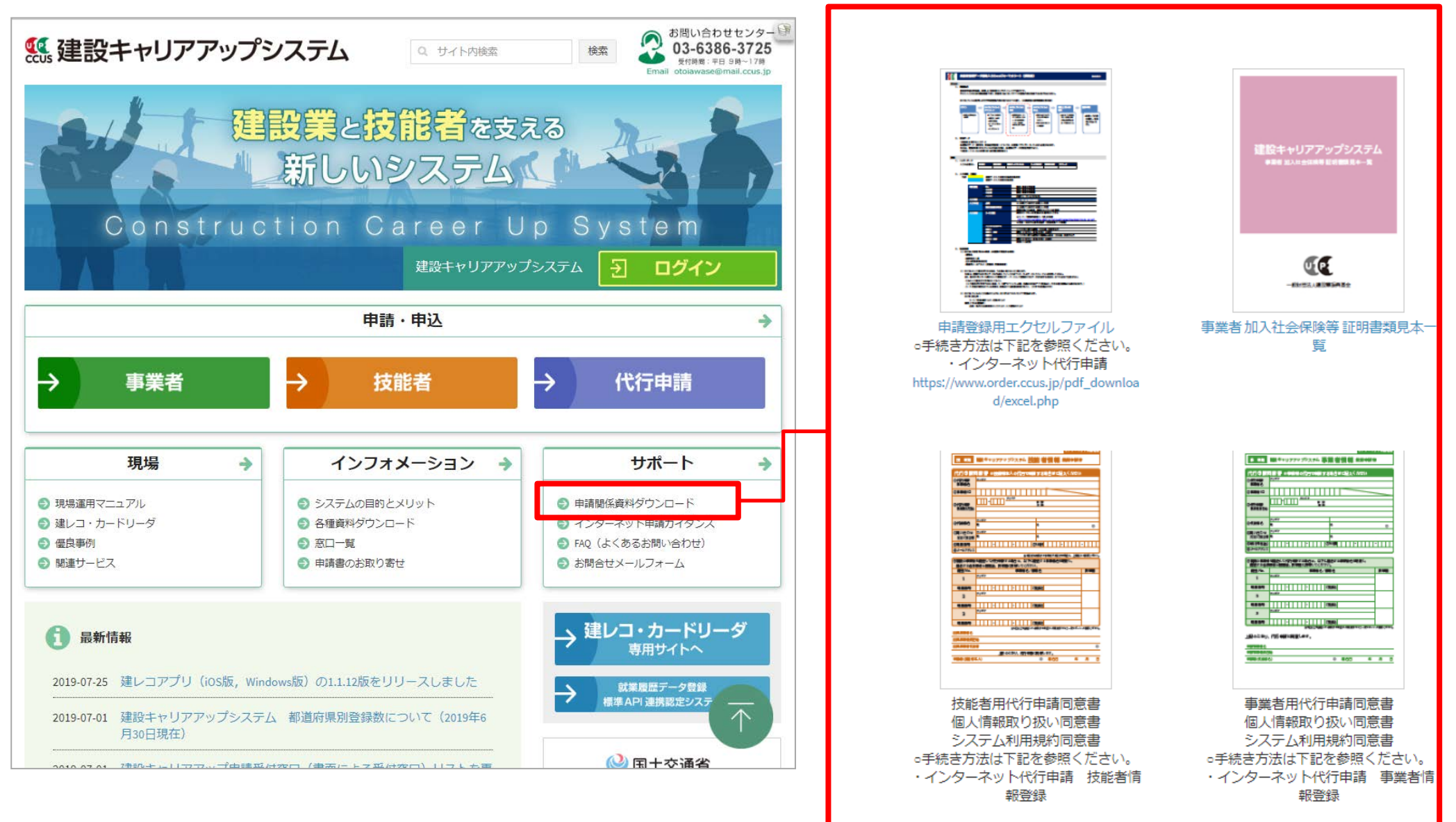

## システムにログインし、取得することも可能です。

| 建設キャリアアップシステム                                                                              | ・・・・・・・・・・・・・・・・・・・・・・・・・・・・・・・                                                                    |
|--------------------------------------------------------------------------------------------|----------------------------------------------------------------------------------------------------|
| Construction Careerup System                                                               | 520_就業履歴                                                                                           |
| ログインID 砂須                                                                                  | 610_現場・契約 く データがありません。                                                                             |
| パスワード 砂須                                                                                   | 620_施工体制     登録     [710_代行申請]     [710_代行申請]     を押します。       710_代行申請     [10_同意書様式取得]     を押します |
| ログイン                                                                                       | 10_同意書様式取得                                                                                         |
| Windows7 and Internet Explorer 11 をご利用の方へ                                                  | 20_技能者の新規代行 所属技能者一覧                                                                                |
| 決済お手続きの際、セキュリティの設定により、エラーが発生する場合があ<br>ります。<br>その場合は、以下のいずれかの方法で、再度、決済お手続きの実行をお願い<br>いたします。 | 21_技能者の新規代行申       技能者ID         請の修正       データがありません。                                             |
| ■ 対応方法<br>方法1.違うパソコンを使う (Windows10がインストールされているもの<br>など)                                    | 30_技能者の変更代行申<br>請同意依頼<br>現場一覧 (所属技能者が就業している現場)                                                     |
| 方法2. Google Chromeの利用<br>方法3. Internet Explorerのセキュリティ設定変更 → 変更方法はこちら                      | 31_技能者の変更代行 現場ID                                                                                   |
|                                                                                            | 32_技能者の変更代行申       データがありません。       新規登録申請         請の修正       新規登録申請                               |
|                                                                                            | 現場一覧 (元請と新規申請様式の一括DL                                                                               |
| 代行申請事業者は、目社のロクインID<br>とパスワードで、システムにログイン                                                    | 35_00歳者の変更101年<br>請の支払<br>現場の<br>代行申請同意書                                                           |
| します。                                                                                       | 40_事業者の新規代行<br>63267023270071<br>個人情報取り扱い同意書                                                       |
|                                                                                            | 41_事業者の新規代行申<br>請の修正<br>18063963226271                                                             |

#### 同意書類の取得と記入、署名依頼 STEP1

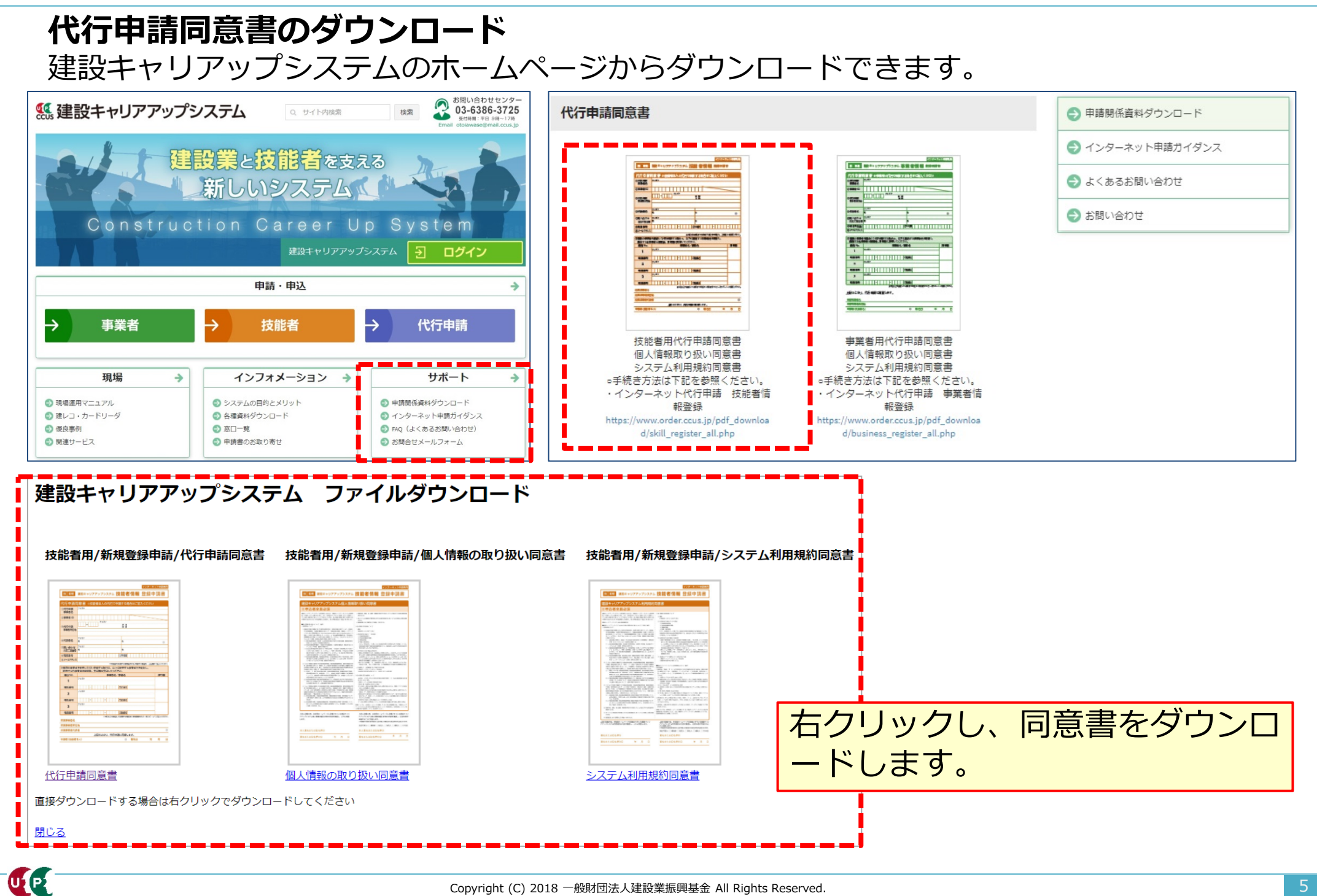

UP

インターネット代行申請 技能者情報登録

### STEP1 同意書類の取得と記入、署名依頼

「代行申請同意書」には、代行申請事業者の記入欄と技能者本人の記入欄があります。

|                                                                                       | インターネット申請専用                                                                                                    | ] |                                                                        |
|---------------------------------------------------------------------------------------|----------------------------------------------------------------------------------------------------|---|------------------------------------------------------------------------|
| 技 新規                                                                                  | 建設キャリアアップシステム 技能者情報 登録申請書                                                                                          |   | ①代行申請事業者の記入欄 必須                                                        |
| <ul> <li>代行申請</li> <li>①代行申請</li> <li>事業者名</li> <li>②事業者 ID</li> <li>③代行申請</li> </ul> | 同意書 ※技能者本人の代行で申請する場合はご記入ください<br>フリガナ<br>□ □ □ □ □ □ □ □ □ □ □ □ □ □ □ □ □ □ □                                      |   | 代行申請事業者が、代行申請の事業者名や、<br>システムに登録済の事業者IDなどを記入する<br>欄です。                  |
| 事業者所在地                                                                                | 3<br>                                                                                                    |   | ④経由する事業者の記入欄                                                           |
| <ul> <li>④代表者名</li> <li>⑤問い合わせ<br/>対応ご担当者</li> <li>⑥電話番号</li> <li>⑧メールアドレフ</li> </ul> | 姓     名       フリガナ     -       姓     名       1     -       〇FAX番号     -       ス                                    |   | 技能者の所属する事業者以外に複数の事業者<br>を経由して代行申請する場合に、事業者名や<br>担当者名を記入します。            |
| ※申請者の所属する事業者が申請する場合も、上記欄にご記載ください。<br>④複数の事業者を経由して代行由語する場合は、以下に経由する事業者名を限記し、           |                                                                                                    |   |                                                                        |
| 経由する各事                                                                                | 「業者は確認後、押印欄に押印してください。                                                                                              |   |                                                                        |
| 経由 No.                                                                                | 事業者名/部署名 押印欄                                                                                                    |   | ③技能者が所属する事業者の記入欄 必須                                                    |
| 1<br>電話番号<br>2<br>電話番号<br>3<br>電話番号                                                   | フリガナ       -       -       ご担当者名         フリガナ       -       -       ご担当者名         フリガナ       -       -       ご担当者名 |   | 技能者の所属する事業者が、事業者名や代表<br>者名を記入する欄です。<br>※代行申請事業者が所属事業者であっても記<br>入が必要です。 |
| 所属事業者名                                                                                | ※3社以上を経由して、依頼する場合は、本同意書をもう一枚コピーし、ご記載ください。                                                                          |   | ②技能者本人の記入欄 必須                                                          |
| 所属事業者所在                                                                               | 生地                                                                                                    |   |                                                                        |
| 所属事業者代表                                                                               | 表者 (御)<br>上記のとおり、代行申請に同意します。<br>(本人) 御 署名日 年 月 日                                                                   |   | 技能者本人が、代行申請の同意を表明するた<br>めに、署名、押印する欄です。                                 |

#### 同意書類の取得と記入、署名依頼 STEP1

#### 代行申請事業者の記入欄を説明します。

|   |                                   |                      |                                                   | 代わりに申請します!                           |
|---|-----------------------------------|----------------------|---------------------------------------------------|--------------------------------------|
|   |                                   |                      | インターネット申請専用                                       |                                      |
|   | 技 新規                              | 建設キャリアアップシステム 技      | 能者情報 登録申請書                                        |                                      |
|   | 代行申請                              | 司意書 ※技能者本人の代行で申請     | する場合はご記入ください                                      |                                      |
|   | ①代行申請                             | フリガナ                 |                                                   | 代行甲請爭美者                              |
| 1 | 事業者 ID                            |                      |                                                   | ①代行申請事業者の事業者情                        |
|   | ③代行申請<br>事業者所在地                   | <b>70</b> # <b>7</b> | 都 道<br>府 県                                        | 報を記入します。<br>※事業者ID(14桁)の記入<br>が必要です。 |
|   | ④代表者名                             | フリガナ<br>姓            | 8                                                 | の代行由請事業者の代表者名                        |
|   | ⑤問い合わせ<br>対応ご担当者                  | フリガナ<br>姓            | 名                                                 | を記入のうえ、代表者印を                         |
|   | ⑥電話番号                             | 0                    | )FAX番号                                            | 押印します。                               |
|   | <sup>⑧メールアドレス</sup> ※スタンプタイプの簡易印鑑 |                      |                                                   |                                      |
| 1 | $\sim$                            |                      |                                                   | は不可。                                 |
|   | (補足)<br>代表者<br>コピー(               |                      |                                                   | ③問い合わせ対応のご担当者<br>名、連絡先を記入します。        |
|   |                                   | Cor                  | wright (C) 2018 一般財団法人建設業振興基金 All Rights Reserved |                                      |

#### 技能者本人の記入欄を説明します。

| $\sim$                                      |               |     |  |  |
|---------------------------------------------|---------------|-----|--|--|
| 後数の事業者を経由してい」<br>甲語する各事業者は確認後、押印欄に押印してください。 |               |     |  |  |
| 経由 No.                                      | 事業者名/部署名      | 押印欄 |  |  |
| 1                                           | フリガナ          |     |  |  |
| 電話番号                                        | - ご担当者名       |     |  |  |
| 2                                           | フリガナ          |     |  |  |
| 電話番号                                        | -<br>ご担当者名    |     |  |  |
| 3                                           | フリガナ          |     |  |  |
| 電話番号                                        | ご担当者名         |     |  |  |
| ※3社以上を経由して、依頼する場合は、本同意書をもう一枚コピーし、ご記載ください    |               |     |  |  |
| 所属事業者名                                      |               |     |  |  |
| 所属事業者所在地                                    |               |     |  |  |
| 所属事業者代表者                                    |               |     |  |  |
| 上記のとおり、代行申請に同意します。                          |               |     |  |  |
| 申請者(技能者ス                                    | (人) 印 (1) (人) | 月日  |  |  |
|                                             |               |     |  |  |

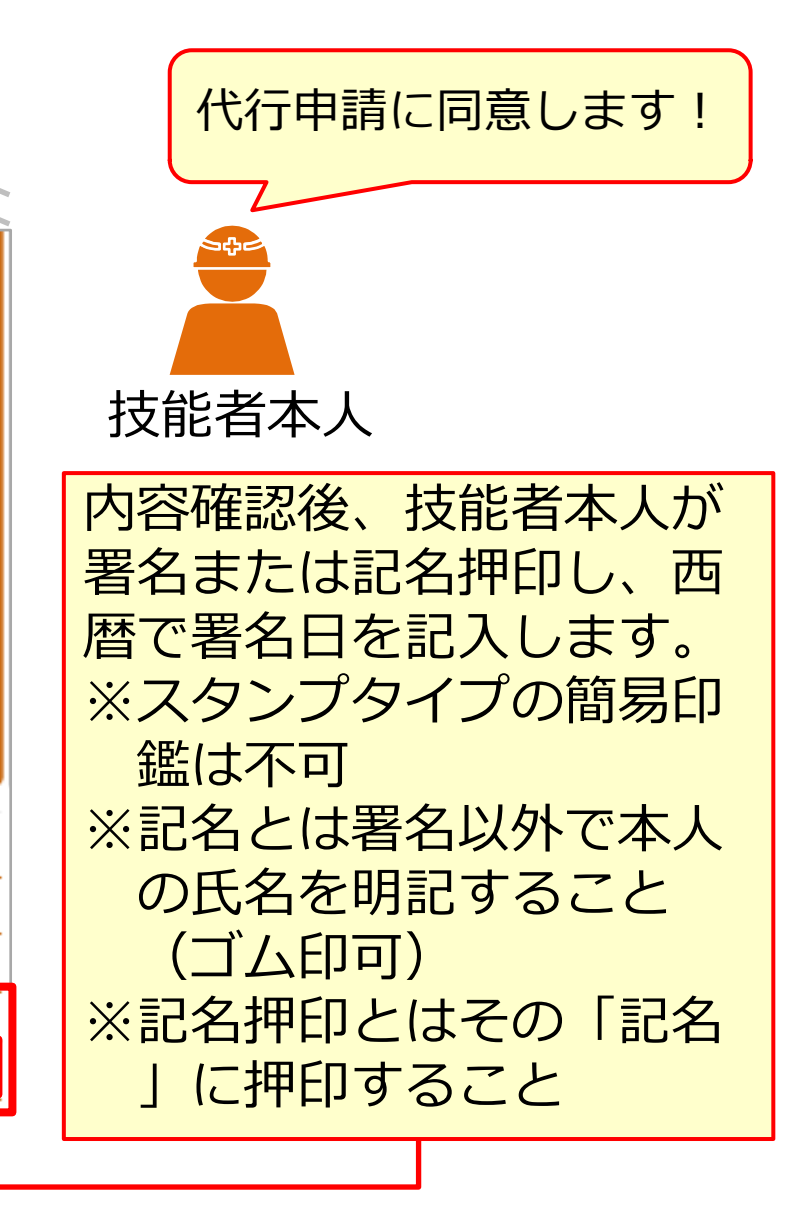

技能者の所属事業者が代行申請を依頼する場合の記入欄を説明します。

|                    | 経由する各事            | aの事業者を経由していい」中請する場合は、以下に経由する事業者者を明記し、<br>自する各事業者は確認後、押印欄に押印してください。 |          |  |  |  |
|--------------------|-------------------|--------------------------------------------------------------------|----------|--|--|--|
|                    | 経由 No.            | 事業者名/部署名 押                                                         |          |  |  |  |
|                    | 1                 | フリガナ                                                               |          |  |  |  |
|                    | 電話番号              | - ご担当者名                                                            |          |  |  |  |
|                    | 2 <sup>フリガナ</sup> |                                                                    |          |  |  |  |
|                    | 電話番号              | - ご担当者名                                                            |          |  |  |  |
|                    | 3                 | フリガナ                                                               |          |  |  |  |
|                    | 電話番号              | ご担当者名                                                              |          |  |  |  |
|                    |                   | ※3社以上を経由して、依頼する場合は、本同意書をもう一枚コピーし、                                  | ご記載ください。 |  |  |  |
|                    | 所属事業者名            |                                                                    |          |  |  |  |
|                    | 所属事業者所在地          |                                                                    |          |  |  |  |
| 所属事業者代表者           |                   |                                                                    | Ĥ        |  |  |  |
| 上記のとおり、代行申請に同意します。 |                   |                                                                    |          |  |  |  |
|                    | 申請者(技能者2          | 年     日各署 (印)                                                      | 月日       |  |  |  |
|                    |                   |                                                                    |          |  |  |  |

| ſ | 代行申請に同意します!                                                      |  |  |
|---|------------------------------------------------------------------|--|--|
|   |                                                                  |  |  |
|   | 技能者の所属事業者                                                        |  |  |
|   | 技能者の所属事業者名、<br>所在地、代表者名を記入<br>のうえ、代表者印を押印<br>します。                |  |  |
|   | <ul><li>※スタンプタイプの簡易</li><li>印鑑は不可。</li><li>※代行申請事業者が所属</li></ul> |  |  |
|   | 事業者であっても記入が必要です。                                                 |  |  |

UP

#### 複数の事業者を経由する場合の記入欄を説明します。

複数の事業者を経由する場合とは、例えば現場の施工体制において、一次下請、二次下請があり、各社 を経由してインターネット代行申請することをさします。この場合、代行申請事業者は、経由するすべ ての事業者に申請内容を確認したうえで、事業者名と担当者名の記入を依頼します。

| <ul> <li>代行申請[</li> <li>①代行申請<br/>事業者名</li> <li>②事業者 ID</li> <li>③代行申請</li> </ul>   | 同意書 ※技能者本人の代行で申<br><sup>フリガナ</sup> | 青する場合はご記入ください<br>整 過                          | 複数の事業<br>者を経由し<br>て代行申請<br>する場合   |
|-------------------------------------------------------------------------------------|------------------------------------|-----------------------------------------------|-----------------------------------|
| <ul> <li>事業者所在地</li> <li>④代表者名</li> <li>⑤問い合わせ<br/>対応ご担当者</li> <li>⑥電話番号</li> </ul> | フリガナ<br>姓<br>フリガナ<br>姓<br>姓        | 8<br>8<br>2FAX <b>3</b> F                     | 確認しました                            |
| <ul> <li>⑧メールアドレス</li> <li>⑨複数の事業者</li> </ul>                                       | 、<br>※申請者<br>音を経由して代行申請する場合は、以下に   | の所属する事業者が申請する場合も、上配機にご記載ください<br>経由する事業者名を明記し、 | 経出りる事業者                           |
| 経由する各事                                                                              | 事業者は確認後、押印欄に押印してください<br>事業者々(第)    | )。<br>2回な +四CD+89                             | 谷田9る事業百00事業百名、 所住地、               |
|                                                                                     |                                    | 2442 2441 2441 2441 2441 2441 2441 2441       | 担当者名を記入のうえ、担当者印を押       印します。     |
| 2<br>電話番号                                                                           | フリガナ<br>                           | 「理書名」                                         | ※スタンプタイプの簡易印鑑は不可。                 |
| 3<br>電話番号<br><sup>死层車类业々</sup>                                                      | フリガナ<br>こ こ<br>*3社以上を経由して、         | 「担当者名」 佐頼する場合は、本同意書をもう一枚コピーし、ご記載くださ           | 事業者を4社以上経由して代行申<br>請する場合、この用紙をコピー |

U P

#### STEP1 同意書類の取得と記入、署名依頼

## 「個人情報取り扱い同意書」「システム利用規約同意書」の記入方法を説明します。

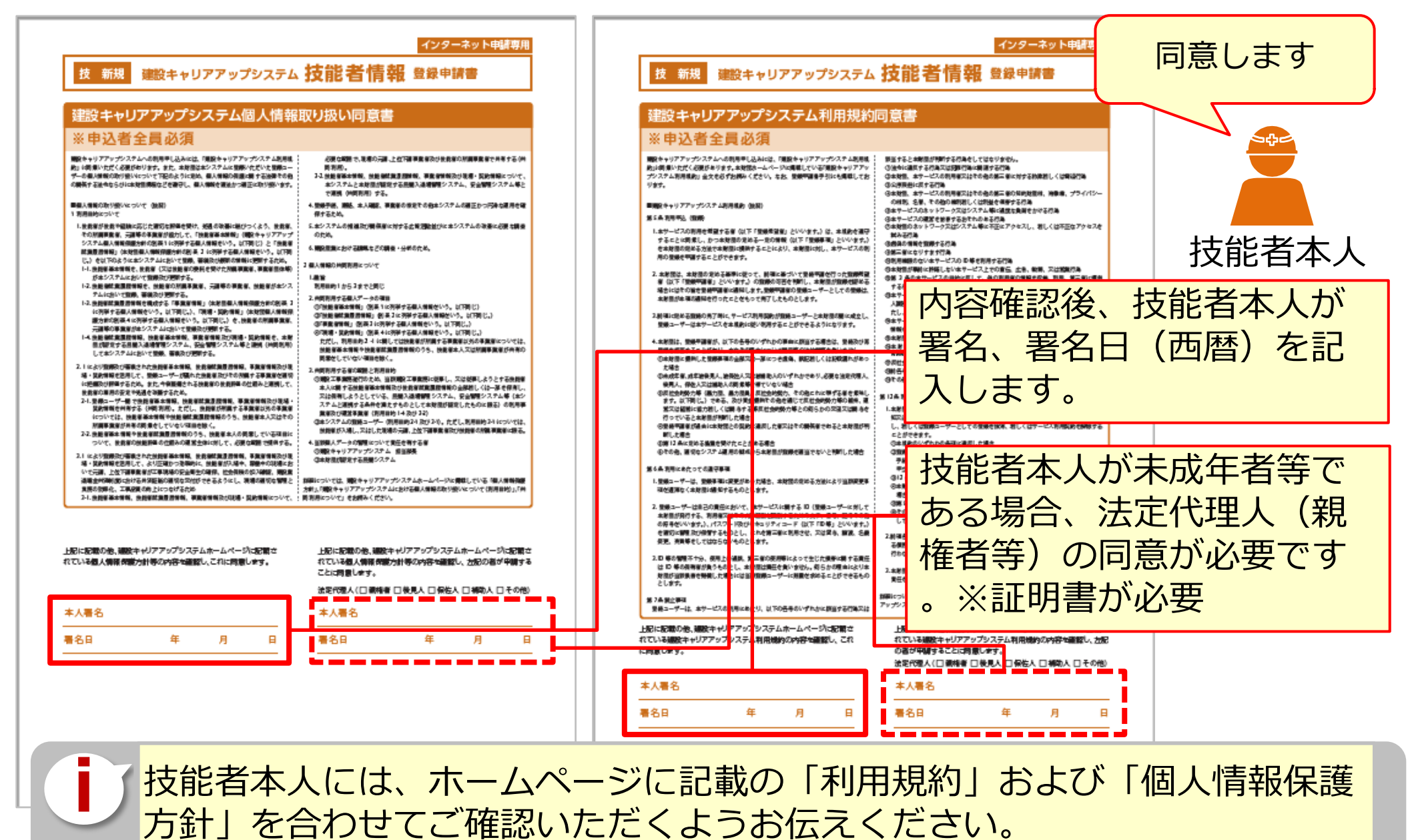

# Section2 インターネット代行申請の登録申請方法

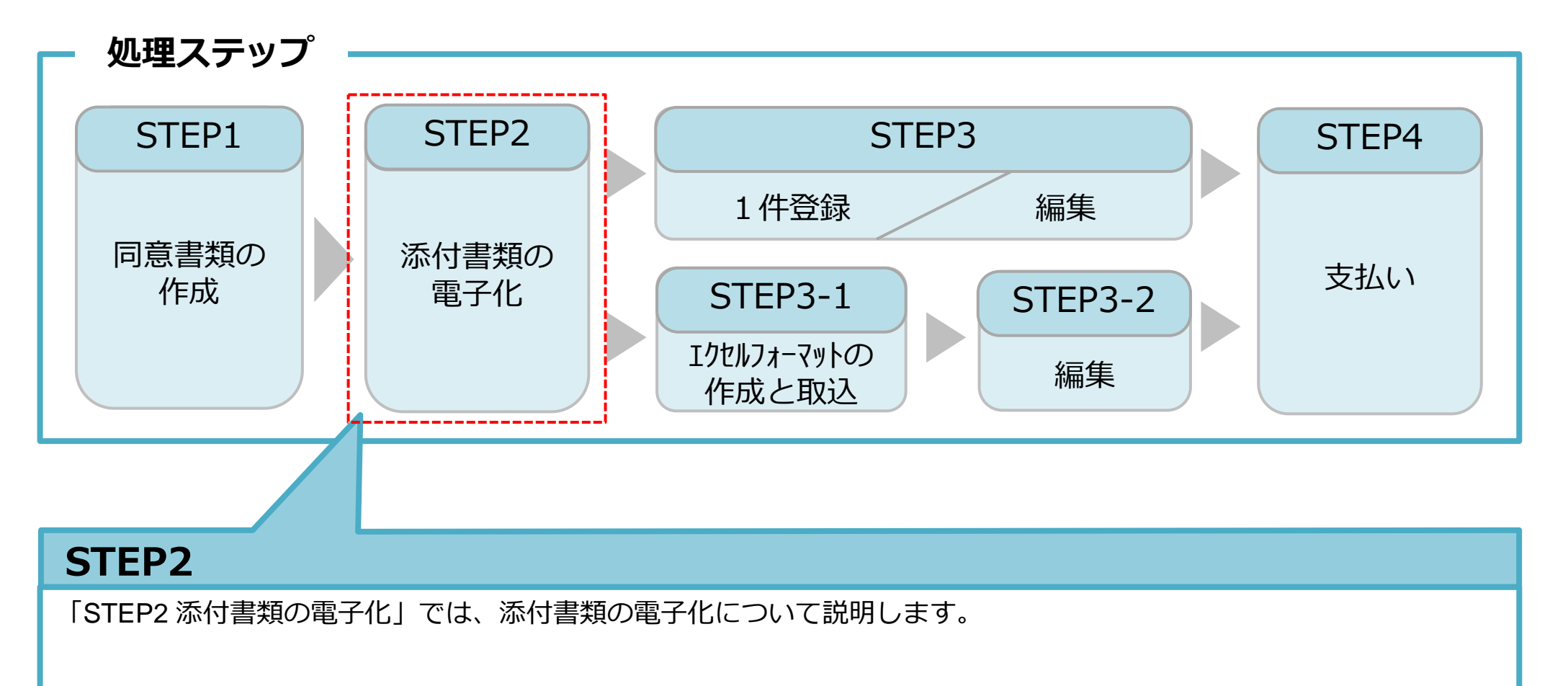

#### STEP2 添付書類の電子化

登録申請の添付書類(同意書類、本人確認書類、申請内容証明書類)をスマートフォンで撮影したり、複合機等でスキャンして、<u>JPGファイルとして電子化</u>します。

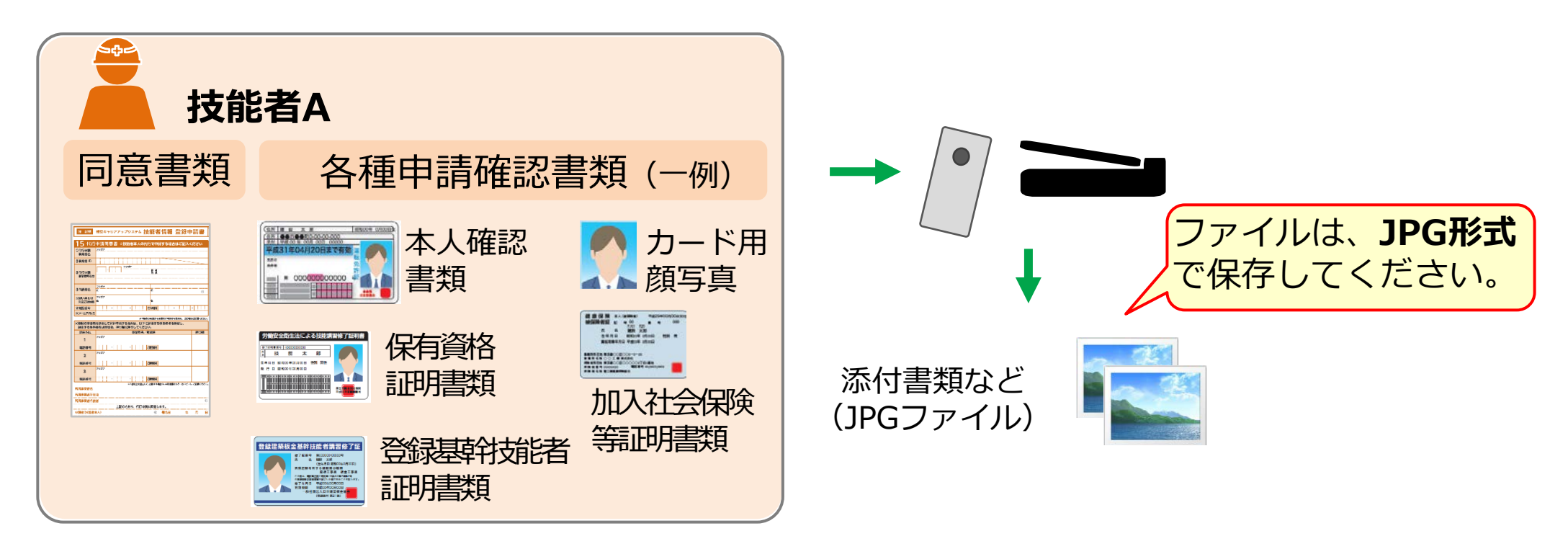

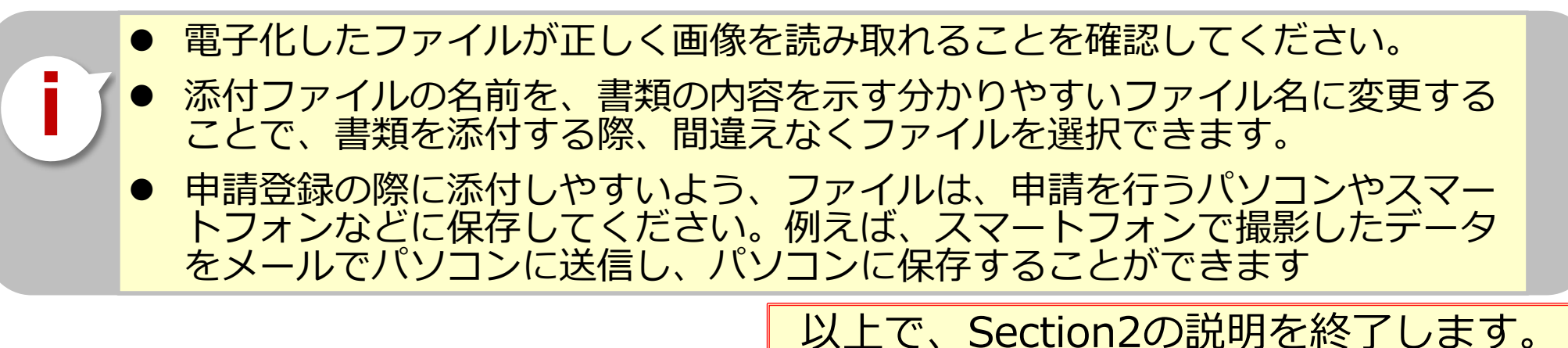

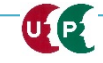